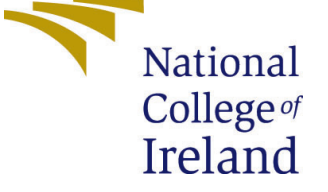

# Configuration Manual

MSc Research Project Cloud Computing

# Devaswaroopa Machenhalli Nandish Student ID: 22169245

School of Computing National College of Ireland

Supervisor: Dr Ahmed Makki

#### National College of Ireland Project Submission Sheet School of Computing

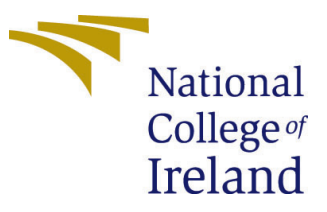

| Student Name:        | Devaswaroopa Machenhalli Nandish |
|----------------------|----------------------------------|
| Student ID:          | 22169245                         |
| Programme:           | Cloud Computing                  |
| Year:                | 2023                             |
| Module:              | MSc Research Project             |
| Supervisor:          | Dr Ahmed Makki                   |
| Submission Due Date: | 14/12/2023                       |
| Project Title:       | Configuration Manual             |
| Word Count:          | 382                              |
| Page Count:          | 11                               |

I hereby certify that the information contained in this (my submission) is information pertaining to research I conducted for this project. All information other than my own contribution will be fully referenced and listed in the relevant bibliography section at the rear of the project.

<u>ALL</u> internet material must be referenced in the bibliography section. Students are required to use the Referencing Standard specified in the report template. To use other author's written or electronic work is illegal (plagiarism) and may result in disciplinary action.

| Signature: | Devaswaroopa Machenahalli Nandish |
|------------|-----------------------------------|
| Date:      | 15th December 2023                |

#### PLEASE READ THE FOLLOWING INSTRUCTIONS AND CHECKLIST:

 Attach a completed copy of this sheet to each project (including multiple copies).
 □

 Attach a Moodle submission receipt of the online project submission, to each project (including multiple copies).
 □

 You must ensure that you retain a HARD COPY of the project, both for your own reference and in case a project is lost or mislaid. It is not sufficient to keep
 □

a copy on computer.

Assignments that are submitted to the Programme Coordinator office must be placed into the assignment box located outside the office.

| Office Use Only                  |  |
|----------------------------------|--|
| Signature:                       |  |
|                                  |  |
| Date:                            |  |
| Penalty Applied (if applicable): |  |

# Configuration Manual

# Devaswaroopa Machenhalli Nandish 22169245

### 1 Introduction

The configuration manual demonstrates running of the integrated code. The code should be properly configured as aligned in the configuration manual to successfully observe the results.

#### 1.1 Requirement

Before commencing the setup process, verify that the following requirements have been fulfilled:

- Possession of data in CSV format.
- An active AWS account.
- Access to SageMaker with Compute-Optimized instances.
- Proficiency in Boto 3 and Python.
- Install Pycharm , NymPy, argon2-cffi, psutil, and matplotlib libraries
- Optionally, contemplate the use of VScode for future tasks.

## 2 Dependency Installations

- 1. Install "pip install package-name" command
- 2. Install "Pip Install pandas"
- 3. Install "pip install matplotlib"

## 3 Implementation

1. Log in to your AWS Account and Go to AWS S3 buckets

| 🔲 🛸 eu-north-1.console.aws.an                                                                                                    | hazon.com/console/home?region=eu-north-1#                                                                                                    | 🖒   🐶 🔺                                                                                                    |                   |
|----------------------------------------------------------------------------------------------------|----------------------------------------------------------------------------------------------------|----------------------------------------------------------------------------------------------------|-------------------|
|                                                                                                    | [Alt+S]                                                                                                    | D 4                                                                                                    | ⑦                 |
| Console Home 1160                                                                                                    |                                                                                                    | Reset to default layout + Add widgets                                                                                                    | ©<br>©            |
| # Recently visited Info                                                                                                    | ÷                                                                                                    | Applications (0) Info     Create application     : Region: Europe (Stockholm)                                                                                                    |                   |
| Amazon SageMaker                                                                                                    | 😥 RDS                                                                                                    |                                                                                                    |                   |
| S3                                                                                                    | GodePipeline                                                                                                    | eu-north-1 (Current Region) 🔻 Q Find applications                                                                                                    |                   |
| EE IAM                                                                                                    | Cloud9                                                                                                    | < 1 >                                                                                                    |                   |
| CodeDeploy                                                                                                    | Telastic Beanstalk                                                                                                    | Name         ▲         Description         ▼         Region         ▼         Originating account                                                                                                    |                   |
| G VPC                                                                                                    | AWS User Notifications                                                                                                    |                                                                                                    |                   |
|                                                                                                    |                                                                                                    | No applications<br>Get started by creating an application.                                                                                                    |                   |
| CodeBuild                                                                                                    |                                                                                                    | Create application                                                                                                    |                   |
| View a                                                                                                    | Il services                                                                                                    | Go to myApplications                                                                                                    |                   |
| :: Welcome to AWS :                                                                                                    |                                                                                                    | # Cost and usage Info :                                                                                                    |                   |
| Getting started with<br>AVS 22<br>Arean the fundamentals and<br>find valuable information to<br>get the most out of AWS.<br>Training and<br>Certification 22<br>Learn from AVS experts and<br>advance your skills and<br>knowledge. | Open issues O Past 7 days Scheduled changes O Upcoming and past 7 days Other notifications 1 Past 7 days                                                                                                    | No cost and usage data<br>Vou haven't configured AWS Cost Explorer or you do not have permission.<br>Turn on Cost Explorer                                                                                                    |                   |
|                                                                                                    | Console Home Info  Recently visited Info  Recently visited Info  Recently visited Info  Amazon SageMaker  S  S  UM  CodeDeploy  CodeDeploy  CodeDeplo | Console Home Intel CodeSubset Annual Program Control 4 CodeS Program Control 4 CodeS Program Control 4 CodeS CodeS Program CodeS CodeS | Console Home into |

Figure 1: AWS Console Page

2. Next step Create S3 Bucket for storing csv files.

| WS Services Q Search                                                          | [Alt                                                                                         | +S]                              |                       | D & 0 @                       | ) Global 🔻 dev   |
|-------------------------------------------------------------------------------|----------------------------------------------------------------------------------------------|----------------------------------|-----------------------|-------------------------------|------------------|
| Amazon S3 ×                                                                   | Amazon 53                                                                                    |                                  |                       |                               |                  |
| Buckets<br>Access Grants New                                                  | Account snapshot     Storage lens provides visibility into storage usage and activity        | vity trends. <u>Learn more</u> 🖸 |                       | View Storage                  | e Lens dashboard |
| Object Lambda Access Points<br>Multi-Region Access Points<br>Batch Operations | General purpose buckets Directory buckets                                                    |                                  |                       |                               |                  |
| IAM Access Analyzer for S3                                                    | General purpose buckets (1) Info<br>Buckets are containers for data stored in 53. Learn more |                                  | C                     | 🗇 Copy ARN Empty Delete       | Create bucket    |
| Block Public Access settings for<br>this account                              | Q Find buckets by name                                                                       |                                  |                       |                               | < 1 > ©          |
| Storage Lens                                                                  | Name                                                                                         | AWS Region                       |                       | ▼ Creation date               | $\nabla$         |
| Dashboards                                                                    | O ecl-gwo                                                                                    | Europe (Ireland) eu-west-1       | Objects can be public | December 8, 2023, 09:54:28 (I | JTC+00:00)       |
| AWS Organizations settings<br>Feature spotlight                               |                                                                                              |                                  |                       |                               |                  |
| AWS Marketplace for S3                                                        |                                                                                              |                                  |                       |                               |                  |
|                                                                               |                                                                                              |                                  |                       |                               |                  |
|                                                                               |                                                                                              |                                  |                       |                               |                  |

Figure 2: AWS S3 Bucket

3. Upload the CSV files to the s3 bucket.

| aws iii Services Q Search                                                    |                                                                              | [Alt+S]                               |                                                                               | B   \$   @                                                       | ⊚ Global ▼ deva |
|------------------------------------------------------------------------------|------------------------------------------------------------------------------|---------------------------------------|-------------------------------------------------------------------------------|------------------------------------------------------------------|-----------------|
| Amazon S3 ×                                                                  | Amazon S3 > Buckets > ecl-gwo > yahoo_pa                                     | ssword_frequencies_corpus/            |                                                                               |                                                                  |                 |
| Buckets                                                                      | yahoo_password_frequent                                                      | cies_corpus/                          |                                                                               |                                                                  | 🗇 Copy S3 URI   |
| Access Grants New<br>Access Points<br>Object Lambda Access Points            | <b>Objects</b> Properties                                                    |                                       |                                                                               |                                                                  |                 |
| Multi-Region Access Points<br>Batch Operations<br>IAM Access Analyzer for S3 | Objects (53) Info<br>Objects are the fundamental entities stored in Amazon S | 3. You can use Amazon 53 inventory [2 | to get a list of all objects in your bucket. For others to access your object | ts, you'll need to explicitly grant them permissions. Learn more |                 |
| Block Public Access settings for<br>this account                             | Q Find objects by prefix                                                     |                                       | pen E Delete Actions • Create rolleer                                         |                                                                  | < 1 > @         |
| Storage Lens                                                                 | Name 🔺                                                                       | Туре                                  | ▼ Last modified ▼                                                             | Size 🔻 Storage cla                                               | iss 🗸 🗸         |
| Dashboards<br>Storage Lens groups                                            |                                                                              |                                       | December 8, 2023, 10:18:20<br>(UTC+00:00)                                     | 97.0 B Standard                                                  |                 |
| AWS Organizations settings                                                   |                                                                              |                                       | December 8, 2023, 10:18:21<br>(UTC+00:00)                                     | 1.2 KB Standard                                                  |                 |
| Feature spotlight                                                            | yahoo-activity-login30d.txt                                                  | txt                                   | December 8, 2023, 10:18:23<br>(UTC+00:00)                                     | 11.1 KB Standard                                                 |                 |
| AWS Marketplace for S3                                                       | yahoo-activity-login90d.txt                                                  | txt                                   | December 8, 2023, 10:18:24<br>(UTC+00:00)                                     | 4.6 KB Standard                                                  |                 |
|                                                                              | yahoo-activity-pw-change-count-<br>_1.txt                                    | txt                                   | December 8, 2023, 10:18:30<br>(UTC+00:00)                                     | 3.4 KB Standard                                                  |                 |
|                                                                              | yahoo-activity-pw-change-count-<br>_5.txt                                    | txt                                   | December 8, 2023, 10:18:32<br>(UTC+00:00)                                     | 738.0 B Standard                                                 |                 |
|                                                                              | yahoo-activity-pw-change-count-     0.txt                                    | txt                                   | December 8, 2023, 10:18:26<br>(UTC+00:00)                                     | 15.2 KB Standard                                                 |                 |
|                                                                              | yahoo-activity-pw-change-count-<br>1.txt                                     | txt                                   | December 8, 2023, 10:18:28<br>(UTC+00:00)                                     | 4.4 KB Standard                                                  |                 |
|                                                                              |                                                                              |                                       |                                                                               |                                                                  |                 |

Figure 3: Adding CSV files to S3 Bucket

4. Setup Policies for User

| aws Services Q Search | [Alt+S]                                  | ב 🎝 🖓 🎯 Global ▼ bhuvanp9_6 א             |
|-----------------------|------------------------------------------|-------------------------------------------|
| Identity and Access × | IAM > Policies                           | (                                         |
| Q Search IAM          | Policies (1/1165) Info C                 | Actions   Delete Create policy            |
| Dashboard             | Q s3 X All types                         | ▼ 12 matches < 1 > ⊚                      |
| Access management     | Policy name ▲ Type ▼ Used as             | ▼ Description                             |
| User groups           | ○                                        | Provides access to manage S3 settings     |
| Users<br>Roles        | • If AmazonS3FullAccess AWS managed None | Provides full access to all buckets via t |
| Policies              | ○ ● ● AmazonS3ObjectL AWS managed None   | Provides AWS Lambda functions permi       |
| Identity providers    | ○ • • • AmazonS3Outpost AWS managed None | Provides full access to Amazon S3 on .    |
| Account settings      | ○                                        | Provides read only access to Amazon S     |
| Access reports        | O      AmazonS3ReadOn AWS managed None   | Provides read only access to all bucke    |
| External access       | O T AWSBackupService AWS managed None    | Policy containing permissions necessar    |

Figure 4: Set Policies to S3 bucket

5. Create notebook instance to upload the .ipynb and dataset files as shown

| aws iii Services Q Search                                                                             |                                | [Alt+S]      |                        |           |       | D 4 0 4                                          | Stockholm 🔻     | devaswaroopa    |
|----------------------------------------------------------------------------------------------------|--------------------------------|--------------|------------------------|-----------|-------|--------------------------------------------------|-----------------|-----------------|
| <b>^</b>                                                                                              | Amazon SageMaker > Notebook in | stances      |                        |           |       |                                                  |                 |                 |
| Admin configurations     Domains     Role manager                                                     | Notebook instances Info        |              |                        |           |       | C Actions V                                      | Create notebook | instance        |
| Images<br>Lifecycle configurations                                                                    | Name                           | Instance     | Creation time          | ▼ Status  | ⊽     | Actions                                          |                 |                 |
| SageMaker dashboard                                                                                   | O GWO-AWS                      | ml.t3.medium | 12/8/2023, 10:23:26 AM | ⊘ InServi | ce    | Open Jupyter   Open JupyterLab                   |                 |                 |
| JumpStart     Foundation models     Computer vision models     Natural language processing     models |                                |              |                        |           |       |                                                  |                 |                 |
| Governance                                                                                            |                                |              |                        |           |       |                                                  |                 |                 |
| HyperPod Clusters                                                                                     |                                |              |                        |           |       |                                                  |                 |                 |
| Notebook     Notebook instances     Git repositories                                                  |                                |              |                        |           |       |                                                  |                 |                 |
| Processing                                                                                            |                                |              |                        |           |       |                                                  |                 |                 |
| Training                                                                                              |                                |              |                        |           |       |                                                  |                 |                 |
| ▶ Inference                                                                                           |                                |              |                        |           |       |                                                  |                 |                 |
| AWS Marketplace                                                                                       |                                |              |                        |           |       |                                                  |                 |                 |
| Tutorials                                                                                             |                                |              |                        |           |       |                                                  |                 |                 |
| CloudShell Feedback                                                                                   |                                |              |                        |           | © 20: | 23, Amazon Web Services, Inc. or its affiliates. | Privacy Terms   | Cookie preferen |

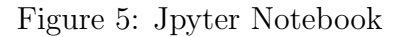

## 4 Python Libraries

- 1. Pip Install all the dependencies
- 2. Let us import the necessary libraries.

```
In [28]: import os
from cryptography.hazmat.backends import default_backend
from cryptography.hazmat.primitives import hashes
from cryptography.hazmat.primitives.kdf.pbkdf2 import PBKDF2HMAC
from cryptography.hazmat.primitives.ciphers import Cipher, algorithms, modes
from argon2 import PasswordHasher
import numpy as np
import time
import psutil
import psutil
import matplotlib.pyplot as plt
```

Figure 6: Import the python library

3. Run the PBKDF2 and Argon2 notebook after configuring our notebook.

```
pbk_df2 = []
arg_on2 = []
cpu_usage_list = []
memory_usage_list = []
# Load password dataset
def load_password_dataset(file_path):
    with open(file_path, 'r') as file:
        lines = file.readlines()
        passwords = [line.split()[0] for line in lines]
    return passwords
# Step 3: Create cryptographic keys using PBKDF2 and Argon2
def generate_pbkdf2_key(password, salt, iterations=100000):
    kdf = PBKDF2HMAC(
        algorithm=hashes.SHA256(),
        iterations=iterations,
        length=32,
        salt=salt,
        backend=default_backend()
    key = kdf.derive(password.encode())
    return key
def generate argon2 key(password):
    ph = PasswordHasher()
    key = ph.hash(password)
    return key.encode() # Convert the key to bytes
# Step 4: Implement encryption method and key generation
def encrypt_data(data, key):
    iv = os.urandom(16)
    cipher = Cipher(algorithms.AES(key[:32]), modes.CFB(iv), backend=default_backend())
    encryptor = cipher.encryptor()
    ciphertext = encryptor.update(data) + encryptor.finalize()
    return ciphertext, iv
def decrypt_data(ciphertext, key, iv):
    cipher = Cipher(algorithms.AES(key[:32]), modes.CFB(iv), backend=default_backend())
    decryptor = cipher.decryptor()
plaintext = decryptor.update(ciphertext) + decryptor.finalize()
    return plaintext
```

Figure 7: PBKDF2 and Argon2

#### 4. Visualisation of the reuslts of PBKDF2 And Argon2

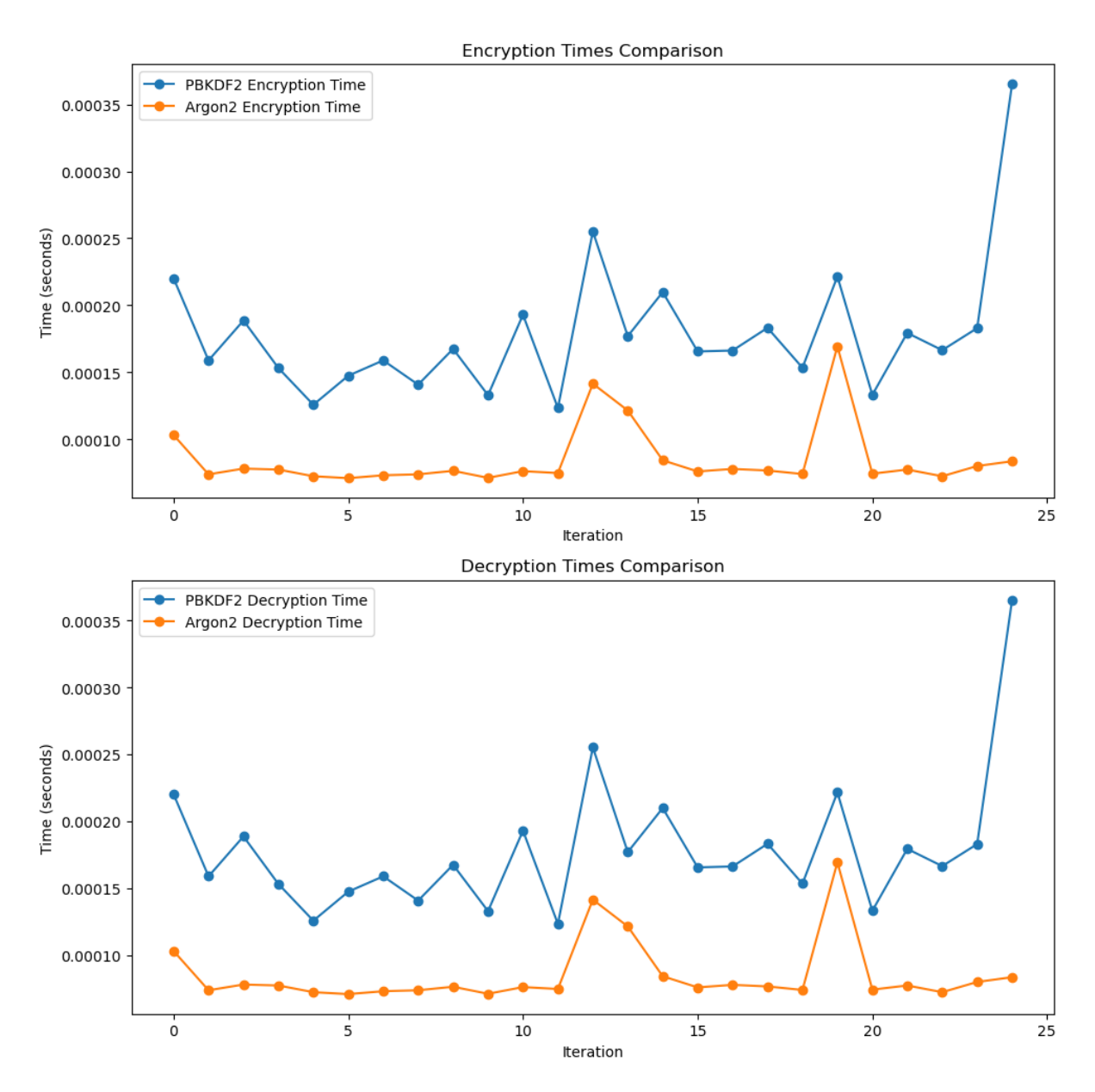

Figure 8: PBKDF2 & Argon2 - Encrypt & Decrypt.

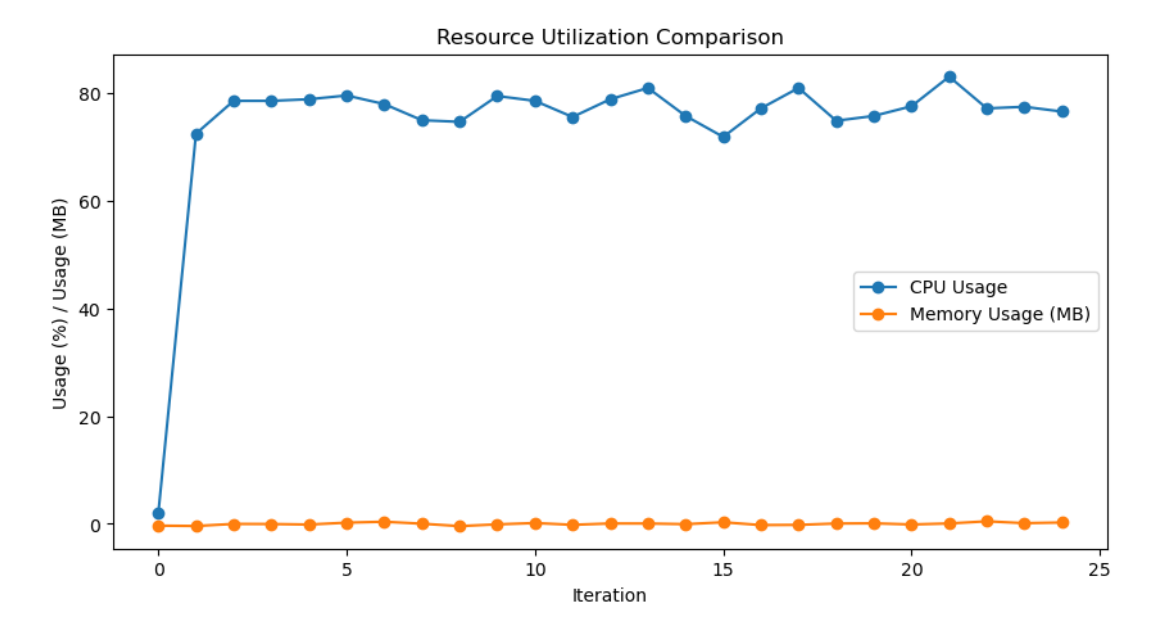

Figure 9: PBKDF2 & Argon2 - CPU&Memory Utilization.

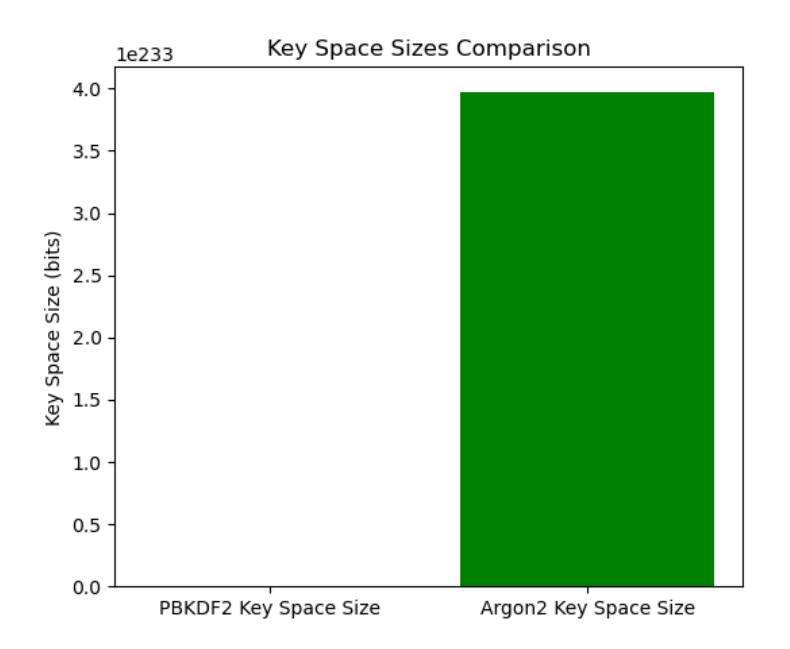

Figure 10: PBKDF2 & Argon2 - Key Space.

5. Run the ECL-GWO with key generated by PBKDF2/Argon2 keys notebook after configuring our notebook.

```
# Step 3: Create cryptographic keys using PBKDF2 and Argon2
def generate pbkdf2 key(password, salt):
    if isinstance(password, str):
       password = password.encode() # Convert to bytes if it's a string
   kdf = PBKDF2HMAC(
        algorithm=hashes.SHA256(),
       iterations=100000, # You can adjust the number of iterations
       length=32,
       salt=salt,
       backend=default backend()
   key = kdf.derive(password)
   return key
def generate_argon2_key(password):
   ph = PasswordHasher()
   key = ph.hash(password)
   return key.encode() # Convert the key to bytes
# Enhanced Cryptographic Layer with Grey Wolf Optimization (ECL-GWO) key generation
def ecl_gwo_key_generation(password, salt):
    # Grey Wolf Optimization (GWO) algorithm for key modification
   def gwo_algorithm(key):
       # For GWO Modification
       modified_key = bytearray(key) + bytearray(os.urandom(len(key))) # ECL-GWD modification
       return bytes(modified_key)
   # Generate the original key using PBKDF2
   original_key = generate_pbkdf2_key(password, salt)
   # Apply Grey Wolf Optimization (GWO) to enhance the key
   enhanced_key = gwo_algorithm(original_key)
   return enhanced_key
# Implement encryption method with ECL-GWO key
def encrypt_data(data, key):
   iv = os.urandom(16)
   # Apply ECL-GWO enhanced key to the encryption process
   ecl_gwo_key = ecl_gwo_key_generation(key, iv)
   cipher = Cipher(algorithms.AES(ecl_gwo_key[:32]), modes.CFB(iv), backend=default_backend())
```

Figure 11: ECL-GWO Code with PBKDF2/Argon 2 Keys in notebook

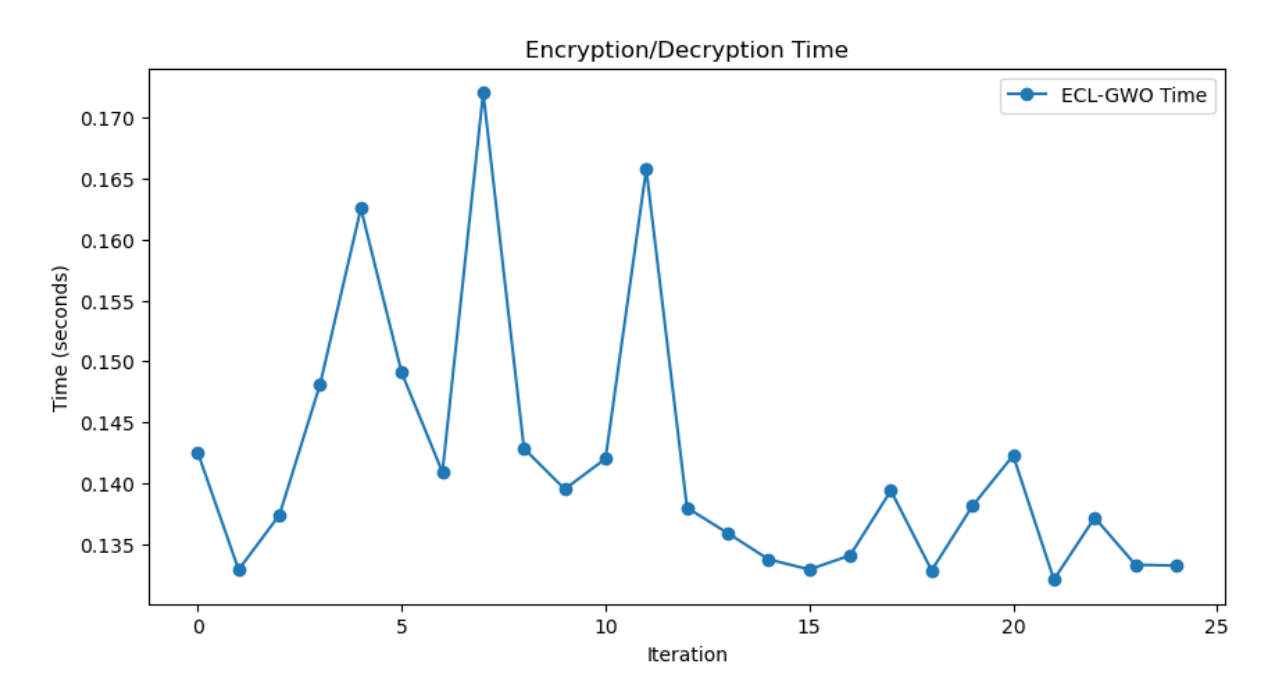

6. Visualisation of the reuslts of ECL-GWO with PBKDF2/Argon 2 keys

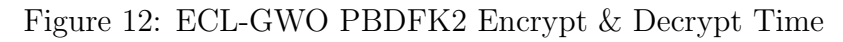

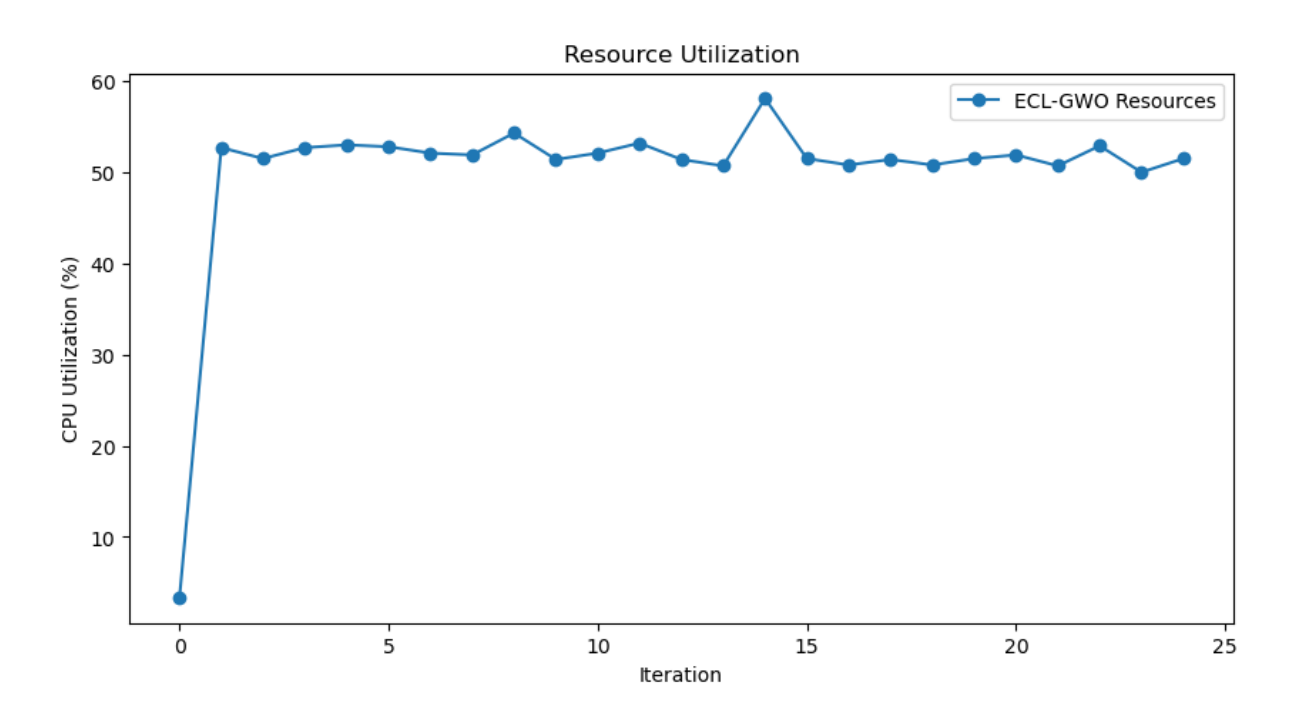

Figure 13: ECL-GWO PBDFK2 - CPU&Memory Utilization.

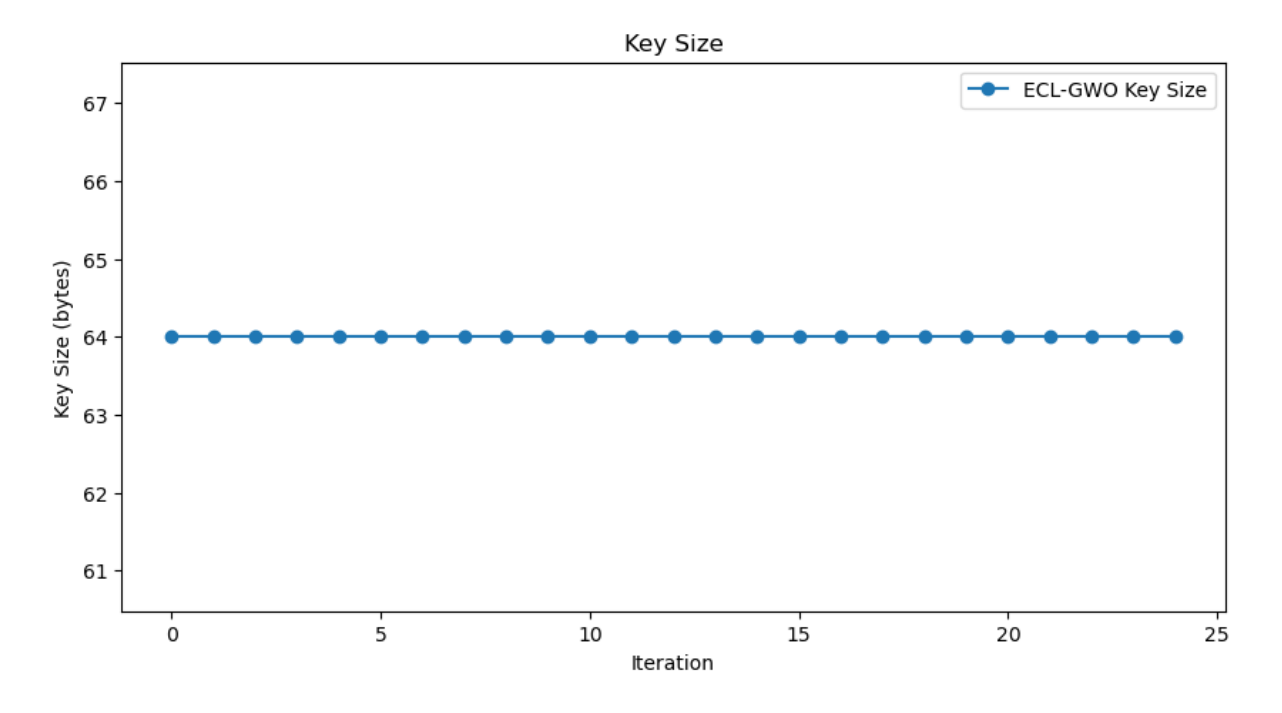

Figure 14: ECL-GWO along with PBKDF2 Key Generation size.

7. Run the ECL-GWO with key generated independently notebook after configuring our notebook.

```
# Step 3: Create cryptographic keys using PBKDF2 and Argon2
def generate_pbkdf2_key(password, salt):
     if isinstance(password, str):
          password = password.encode() # Convert to bytes if it's a string
     kdf = PBKDF2HMAC(
          algorithm=hashes.SHA256(),
          iterations=100000, # You can adjust the number of iterations
          length=32.
          salt=salt,
          backend=default_backend()
     key = kdf.derive(password)
     return key
def generate_argon2_key(password):
    ph = PasswordHasher()
     key = ph.hash(password)
     return key.encode() # Convert the key to bytes
# Enhanced Cryptographic Layer with Grey Wolf Optimization (ECL-GWO) key generation
def ecl_gwo_key_generation(password, salt):
    # Grey Wolf Optimization (GWO) algorithm for key modification
     def gwo_algorithm(key):
          gwo_algorid(key):
# Assuming GNO modifies the key
modified_key = bytearray(key) + bytearray(os.urandom(len(key)))
          return bytes(modified_key)
     # Generate the original key using PBKDF2
     original_key = generate_pbkdf2_key(password, salt)
    # Apply Grey Wolf Optimization (GWO) to enhance the key
enhanced_key = gwo_algorithm(original_key)
     return enhanced_key
```

Figure 15: ECL-GWO Code with Indenepend key Generation in notebook

8. Visualisation of the reuslts of ECL-GWO with key generated independently notebook after configuring our notebook.

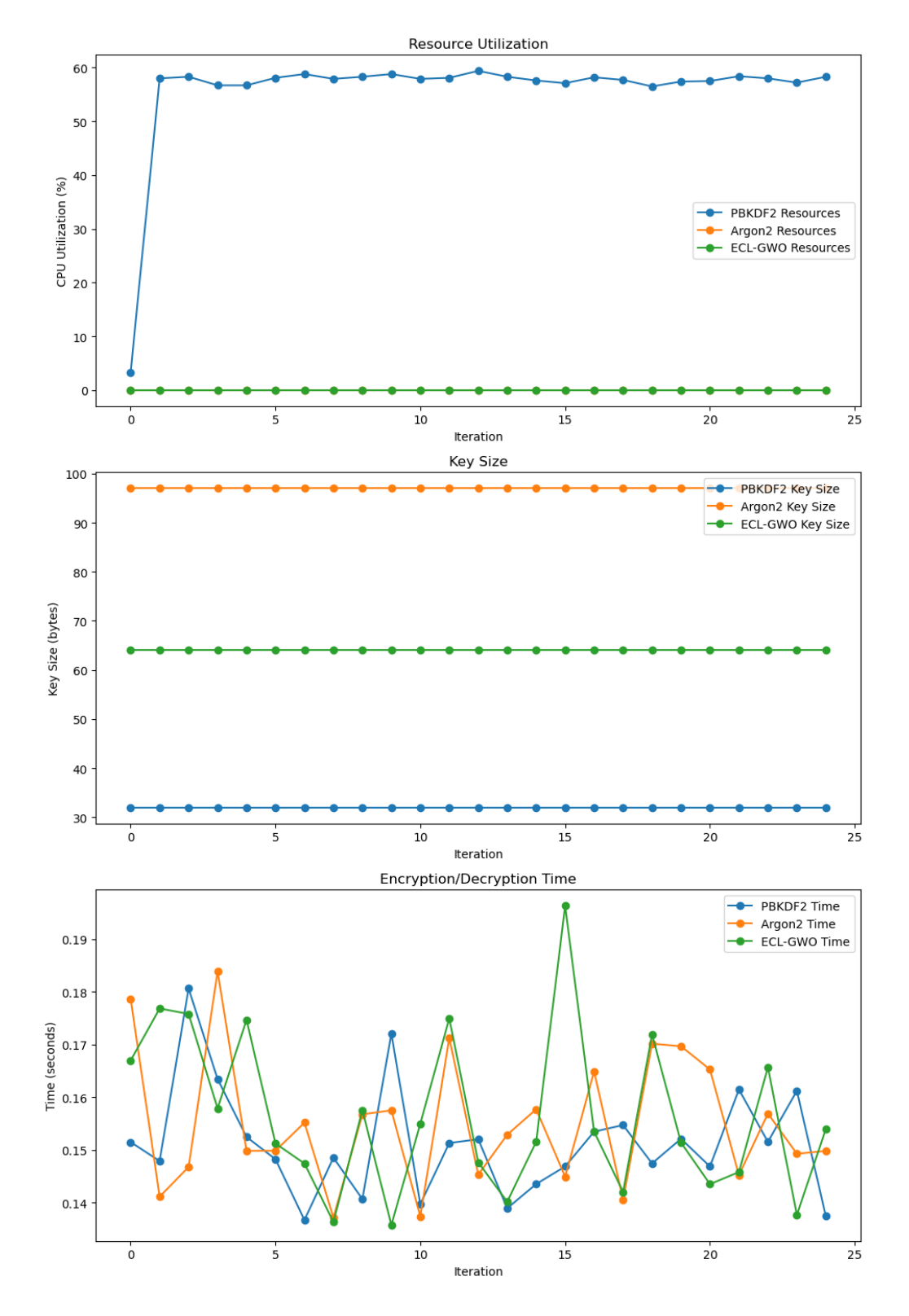

Figure 16: ECL-GWO along with PBKDF2 and Argon2 with independent Key Generation. .